## 5. 설득메시지

## 설득메시지란?

단 한번의 설정으로 1년 동안 내 고객을 관리 할 수 있습니다. 주기적으로 문자를 발송하여 재구매/재방문률을 높이고 단골고객을 확보하여 매출상승을 기대 할 수 있습니다.

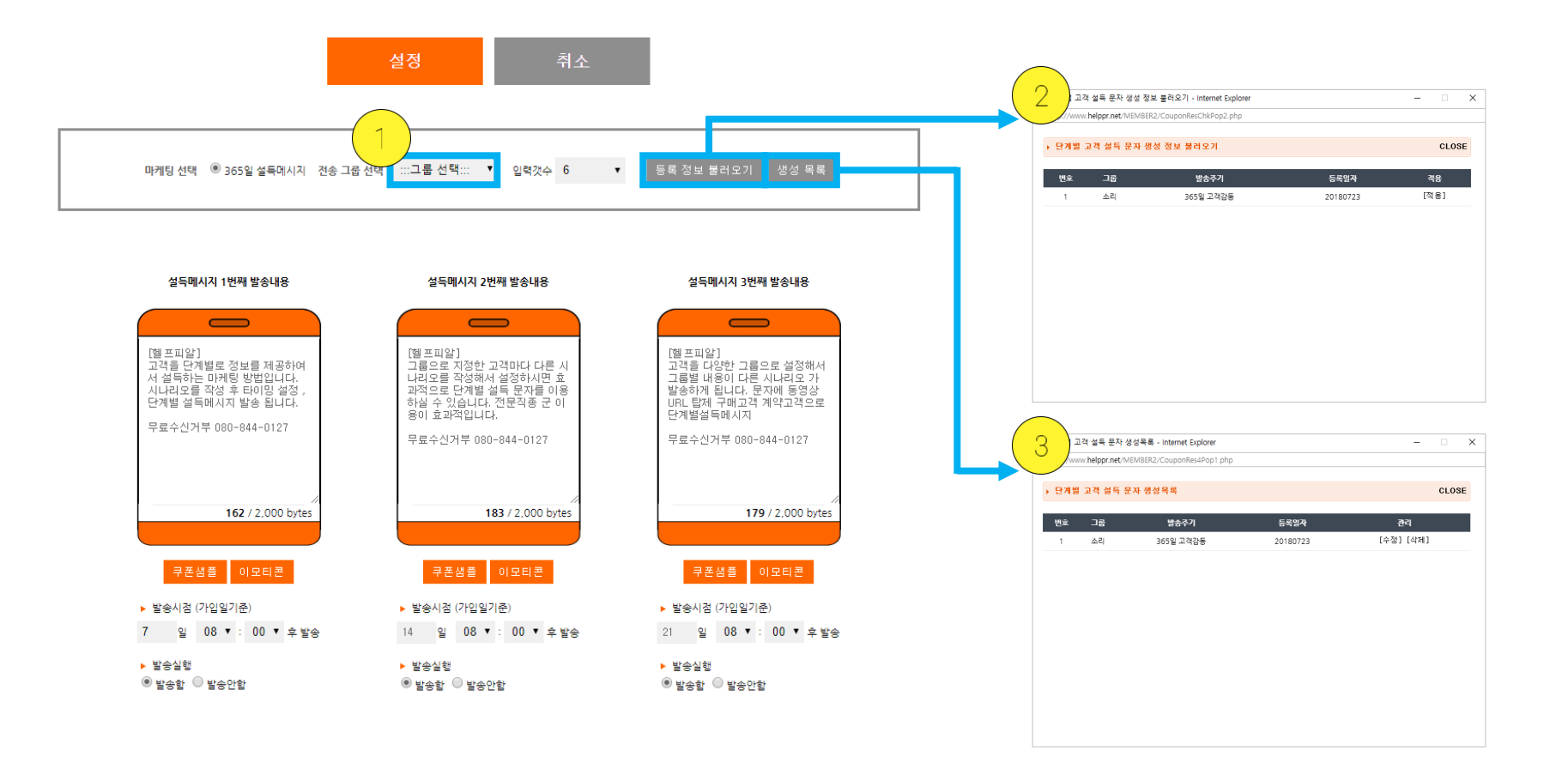

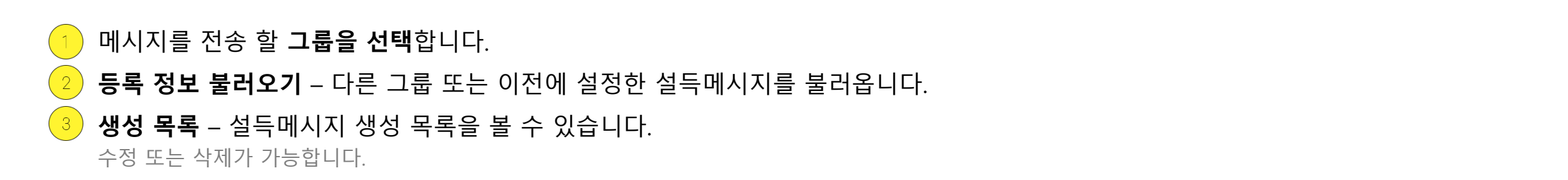

고객이름이 자동으로 입력되어 발송됩니다. 예) 안녕하세요 {고객} 고객님! 작성 후 메시지를 발송하면 실제 메시지는 안녕하세요 홍길동 고객님! 과 같이 해당 고객이름이 자동 입력되어 발송됩니다.

메시지 내용에 고객이름을 넣고 싶은 경우 문자메시지 내용에 {고객} 을 넣으시면

52주차까지 작성 가능합니다. 원하는 개수만큼 메시지를 작성해주세요!

5

메시지 **내용을 작성**합니다.

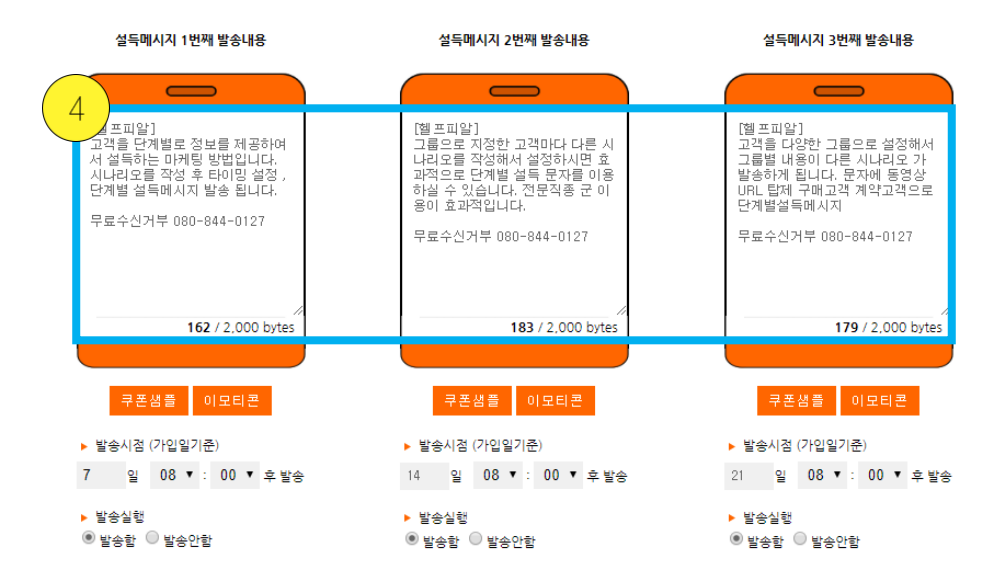

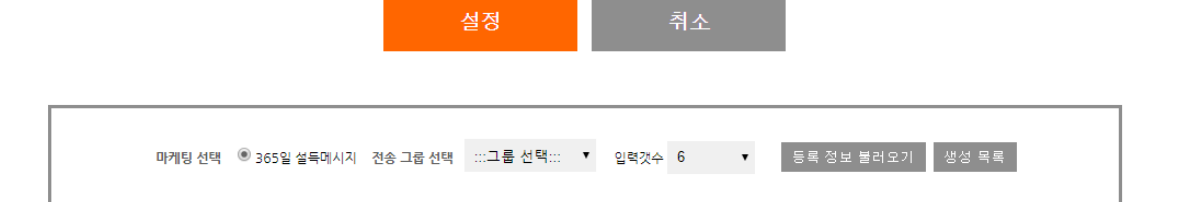

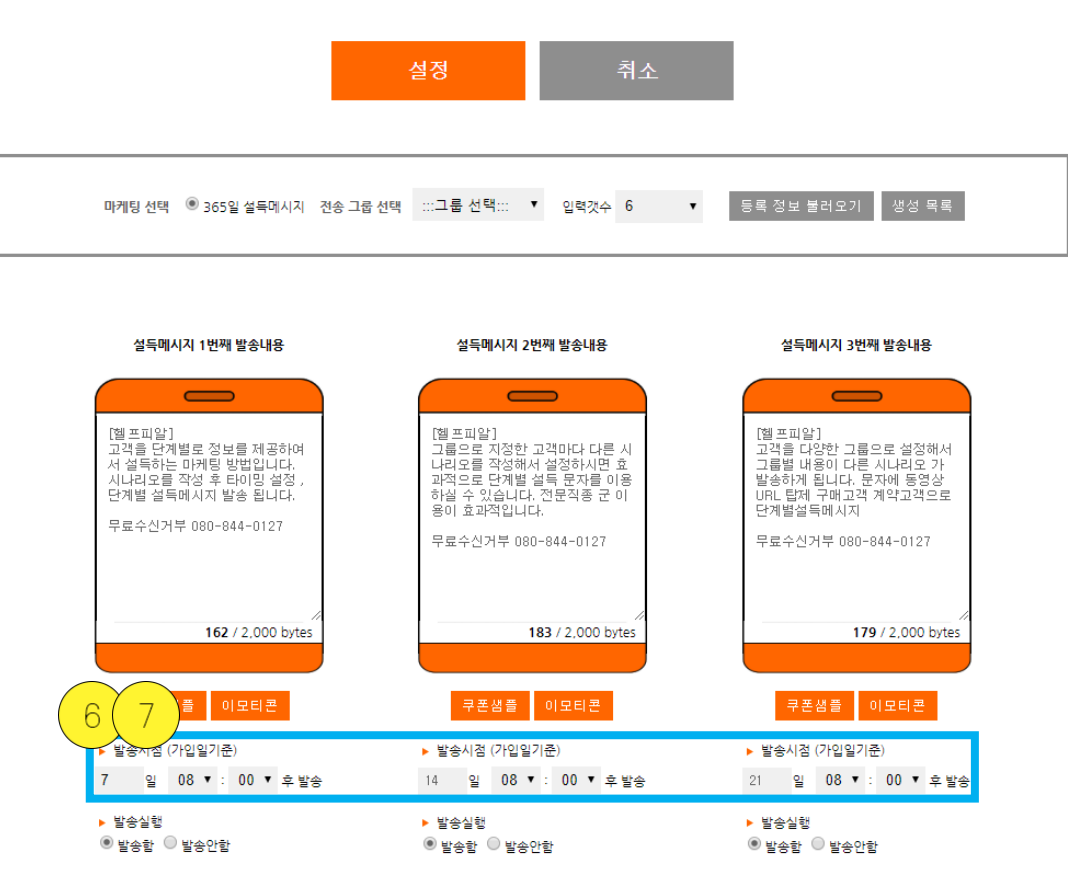

## 6 메시지 내용 작성 후 메시지 발송 주기를 설정합니다.

예) 1번째 – 7일 / 2번째 – 14일 / 3번째 – 21일 을 입력한 경우 7일 후 1번째 문자 발송, 14일째 2번째 문자 발송, 21일째 3번째 문자가 발송됩니다. 발송주기는 기본 일주일 단위로 세팅 되어 있습니다.

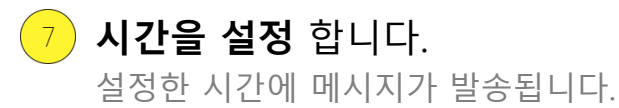

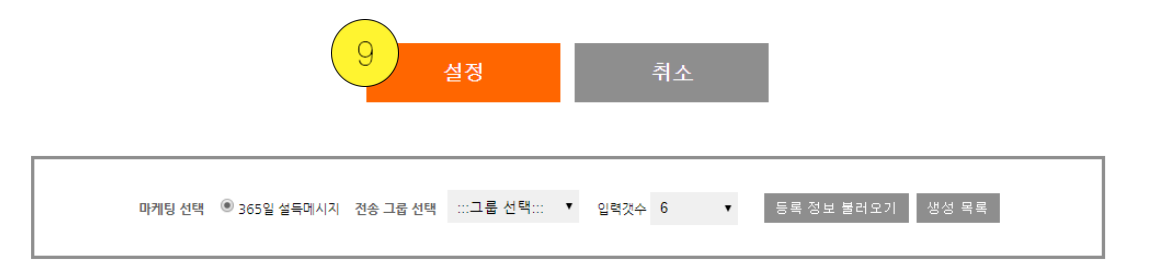

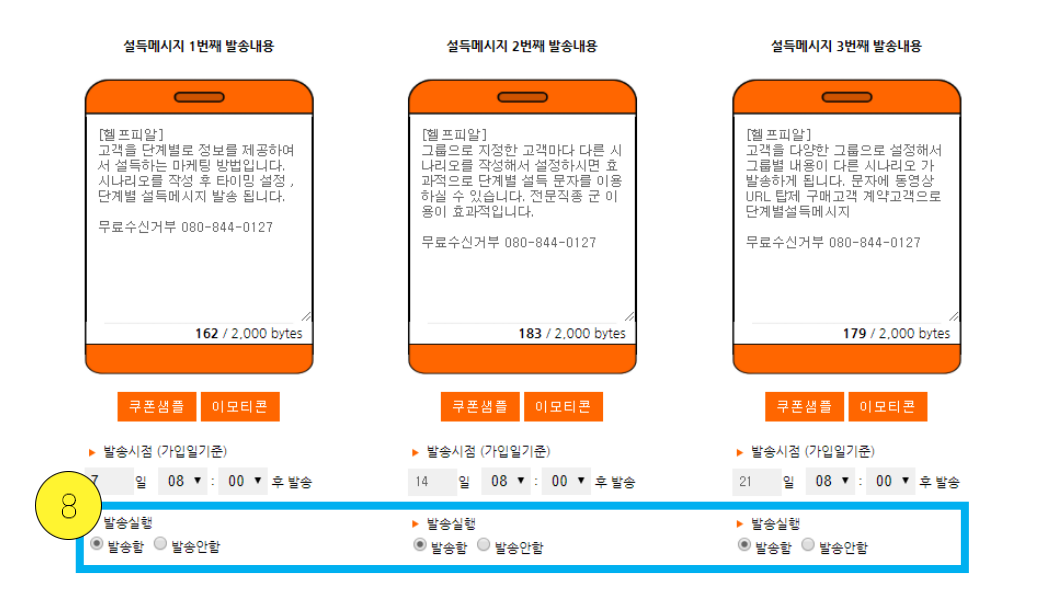

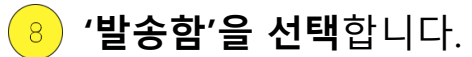

'발송안함'을 선택 할 경우 메시지 발송이 되지 않습니다. 52개 까지 메시지를 작성했을 경우 52개 모두 발송함을 선택 해 주셔야 합니다.

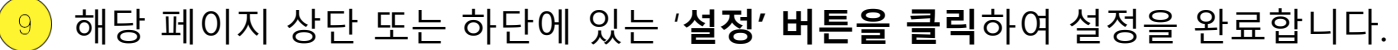

설정을 완료하면 설정한 날짜와 시간에 메시지가 자동발송 됩니다.